# ENB Oracle Supplier Portal: Managing Supplier Preferences

**Learning Guide** 

# Contents

| Accessing the Setting & Actions Menu          | 3 |
|-----------------------------------------------|---|
| Setting Regional Preferences (Inc. Time Zone) | 4 |
| Setting General Preferences                   | 7 |
| Setting Service Preferences                   | 7 |
| Returning to the Supplier Portal Home Page    | 8 |

# **Managing Supplier Preferences**

Purpose

This learning guide provides instruction on how to set general and regional user preferences within the Oracle Supplier Portal

### Accessing the Setting & Actions Menu

There are two ways to access the **Settings & Actions Menu** which allows a user to manage preferences, noted in steps 1 and 2, below.

1. Log into Oracle and from the **Oracle Home page** navigate to the **Settings & Actions** menu accessed through the drop down arrow next to your initials in the top right hand corner of the page.

#### Advance to step number 4.

| ORACLE          |                                  | 67 P D H6~                                                                             |
|-----------------|----------------------------------|----------------------------------------------------------------------------------------|
| a an alta       | Good afternoon, Henry Greenwood! | Settings and Actions sprou<br>Prevaluation<br>Accuracionality Senage<br>Set Profession |
|                 | Supplier Portal Tools Others     | Prot Me<br>Hole Hole Isons<br>Applications Holp                                        |
|                 | MPS                              | Rost This Application                                                                  |
|                 | Suppler Portal                   |                                                                                        |
| 0 0 0 0 0 0 0 0 |                                  |                                                                                        |

2. The other way to access your **Actions & Settings** menu is through the supplier portal dashboard page.

Log into Oracle and from the **Oracle Home page** navigate to the **Supplier Portal** application tile under the **Supplier Portal** menu.

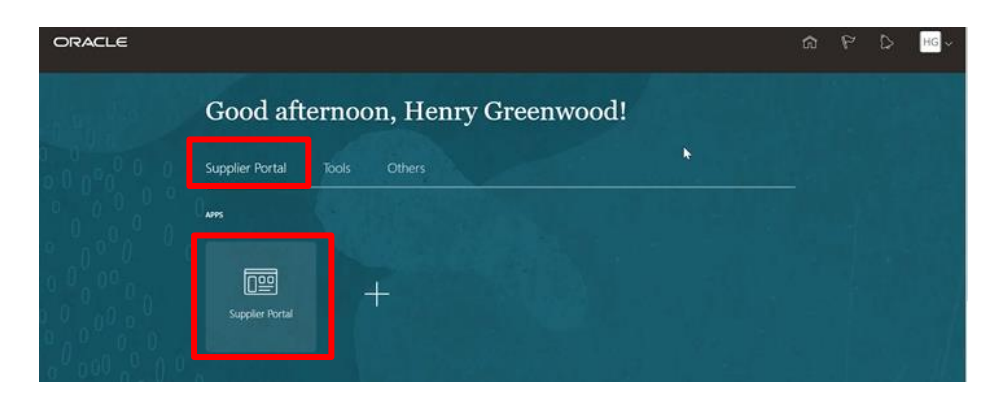

3. The **Supplier Portal** home page will display. Select the drop down arrow next to your initials at the top of the page.

| ORACLE                                                                                                    |                     |                                                      |      | ۴   | ۵ | HG ~   |
|----------------------------------------------------------------------------------------------------|---------------------|------------------------------------------------------|------|-----|---|--------|
| Supplier Portal                                                                                                    |                     |                                                      |      |     |   |        |
| Search Negotiations v Negotiation Number v                                                                                | ٩                   |                                                      | 0.78 | A P |   | 11-111 |
| Tasks                                                                                                    |                     |                                                      |      |     |   | 0      |
| Deliverables  Anage Deliverables  Negotations  View Active Negotations  Manage Responses  Company Profile  Manage Profile | Requiring Attention | Recent Activity<br>Last 30 Days<br>No data available |      | ~   |   |        |

4. The Setting and Actions menu will appear. Choose the Set Preferences option.

| ORACLE                                                                                |                     |                  | 9 m                                                            | 🖒 нд 🚬   |
|---------------------------------------------------------------------------------------|---------------------|------------------|----------------------------------------------------------------|----------|
| Supplier Portal                                                                       |                     |                  | Settings and Actions                                           | Sign Out |
| Search Negotiations v Negotiation Number v                                            | ्                   |                  | Personalization<br>Access Accessibility Settings               | •        |
| Tasks                                                                                 |                     |                  | Set Preferences Print Me                                       |          |
| Hanage Deliverables     Manage Deliverables Negotiations     View Active Negotiations | Requiring Attention | Recer<br>Last 30 | Hide Help Icons<br>Applications Help<br>About This Application |          |
| Manage Responses Company Profile     Manage Profile                                   | 8 📕                 |                  | No data available                                              |          |
|                                                                                       | No data available   |                  |                                                                |          |

## Setting Regional Preferences (Inc. Time Zone)

5. The **Preferences** page will appear. Click on the **Regional** preference link under the **General Preferences** section.

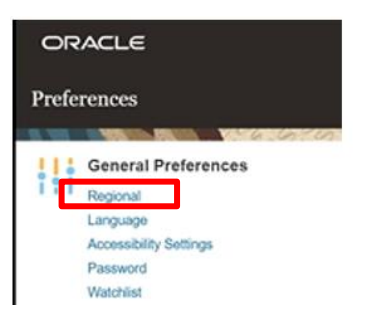

6. The **Regional Preferences** page will appear. You can update your **Territory** information, **Date Format, Time Format, Number Format** and **Time Zone**.

| ORACLE           |                                         |      |         | ۵       | HG 🗸   |
|------------------|-----------------------------------------|------|---------|---------|--------|
| General Preferen | ces: Regional                           | Save | Save an | d Close | Gancel |
| Territory        | United States V                         |      |         |         |        |
| Date Format      | Mdiyy (3H621) 🗸                         |      |         |         |        |
| Time Format      | h.mm a (7:37 PM) 🔹                      |      |         |         |        |
| Number Format    | -1,234,567 v                            |      |         |         |        |
| Currency         | US Dollar 🗸                             |      |         |         |        |
| Time Zone        | (UTC-07:00) Denver - Mountain Ture (MT) |      |         |         |        |

7. To make a change to a **Regional Preference**, select the drop down menu next to the preference you wish to change. Make your selection from the list of options.

|                                                                                                  |                                                                                                    |      |         | ur      | no |
|--------------------------------------------------------------------------------------------------|----------------------------------------------------------------------------------------------------|------|---------|---------|----|
| eral Prefere                                                                                     | nces: Regional                                                                                                    | Save | Save an | d Close | Ça |
| Territory                                                                                        | United States V                                                                                                    |      |         |         |    |
| Date Format                                                                                      | Midyy (3/1621) 🗸                                                                                                    |      |         |         |    |
| Time Format                                                                                      | h/mm a (7:37 PM) 🗸                                                                                                    |      |         |         |    |
| Number Format                                                                                    | -1.234.567 🗸                                                                                                    |      |         |         |    |
| Currency                                                                                         | US Dollar 🗸                                                                                                    |      |         |         |    |
| Time Zone                                                                                        | (UTC-07:00) Denver - Mountain Time (MT)                                                                                                    |      |         |         |    |
| RACLE                                                                                            |                                                                                                    |      |         |         |    |
| RACLE                                                                                            | es: Regional                                                                                                    |      |         |         |    |
| RACLE<br>eral Preferenc                                                                          | es: Regional                                                                                                    |      |         |         |    |
| RACLE<br>eral Preferenc<br>Territory<br>Date Format                                              | Anited States                                                                                                    |      |         |         |    |
| RACLE<br>eral Preference<br>Territory<br>Date Format                                             | Addyy (31-621)<br>Addyy (31-621)<br>Addyy (31-6221)<br>Addyy (31-6221)<br>Addy (31-6221)<br>Addyy (31-6221)<br>Addy (31-6221)<br>Addy (3 |      |         |         |    |
| RACLE<br>eral Preference<br>Territory<br>Date Format<br>Time Pormat<br>Number Format             | es: Regional<br>Mited States  Mayy (21621)<br>Mayy (21623)<br>Mayy (21623)<br>Madayy (2016221)<br>Madagy (2016221)<br>Madagy (201622                       |      |         |         |    |
| RACLE<br>eral Preference<br>Territory<br>Date Format<br>Time Format<br>Number Format<br>Currency | Res: Regional  Interd States  Addyy (3*623)  Addyyy (3*6221)  Addyy (05*622)  Addyy (05*622)  Addyy (05*62)  Addyy (05*62)  Addyy (05*62)  Addyy (05*62)  Addyy (05*62)  Addyy (05*62)  Addyy (05*62)  Addyy (05*62)  Addyy (05*62)  Addyy (05*62)  Addyy (05*62)  Addyy (05*62)  Addyy (05*62)  Addyy (05*62)                                                                                                    |      |         |         |    |

**Please note:** Ensure that your **Time Zone** preference is updated, <u>as it could</u> <u>impact bid responses</u>. Upon initial Supplier Portal set up, a default coordinated universal time zone is automatically assigned.

| ORACLE             |                                              |
|--------------------|----------------------------------------------|
| General Preference | es: Regional                                 |
|                    |                                              |
| Territory          | United States                                |
| Date Format        | M/d/yy (4/15/21) 🗸                           |
| Time Format        | h:mm a (2:55 PM) 🗸                           |
| Number Format      | -1,234.567 🗸                                 |
| Currency           | US Dollar 🗸                                  |
| Time Zone          | (UTC+00:00) Coordinated Universal Time (UTC) |

8. Click **Save** in the top right hand corner of the screen to save your change and continue making changes to the **Regional Preferences**.

| ORACLE           |                          |                  |   | <br> |  | ଜ    | Р       | ۵       | HG ~   |
|------------------|--------------------------|------------------|---|------|--|------|---------|---------|--------|
| General Preferen | ces: Regional            |                  |   |      |  | Save | ≦ave an | d Close | Gancel |
|                  |                          |                  |   |      |  |      |         |         |        |
| Territory        | United States            | ~                |   |      |  |      |         |         |        |
| Date Format      | M/d/yy (3/16/21)         | ~                |   |      |  |      |         |         |        |
| Time Format      | h:mm a (7:37 PM)         | *                |   |      |  |      |         |         |        |
| Number Format    | -1,234.567 🗸             |                  |   |      |  |      |         |         |        |
| Currency         | US Dollar 🗸 🗸            |                  |   |      |  |      |         |         |        |
| Time Zone        | (UTC-07:00) Denver - Mor | untain Time (MT) | × |      |  |      |         |         |        |

9. Click **Save and Close** in the top right hand corner of the screen after you have finished making changes to all of the **Regional Preferences**. This will return you back to the **Preferences** page.

|                                                   |   |         | CP .    | no v   |
|---------------------------------------------------|---|---------|---------|--------|
| General Preferences: Regional                     | • | Save an | d Close | Cancel |
|                                                   |   |         |         |        |
| Territory United States                           |   |         |         |        |
| Date Format Mildigy (3/16/21)                     |   |         |         |        |
| Time Format Itumn a (7:37 PM) 🗸                   |   |         |         |        |
| Number Format -1,234.567 V                        |   |         |         |        |
| Currency US Dollar 🗸                              |   |         |         |        |
| Time Zone (UTC-07:00) Denver - Mountain Time (MT) |   |         |         |        |

# **Setting General Preferences**

- 10. From the **Preferences** page you have the option to set many other preferences.
  - Choose Language preferences
  - Set **Accessibility Settings**. The **Accessibility Settings** allow you to choose a default mode, or enable a screen reader, and allow you to select a color contrast preference
  - Use the **Watchlist** preferences to show or hide specific items or categories in your Watchlist. These preferences contain all the predefined Watchlist categories and items available to you, and any saved searches you're using as Watchlist items

| OR           | ACLE                          |
|--------------|-------------------------------|
| Prefe        | rences                        |
|              | Non March 1996 Avenue         |
| !!:          | General Preferences           |
| 111          | Regional                      |
|              | Language                      |
|              | Accessibility Settings        |
| $\mathbf{x}$ | Password                      |
|              | Watchlist                     |
|              | Service                       |
|              | User Notification Preferences |
| 222          | Knowledge                     |
|              |                               |
|              |                               |

**Password** preferences and resets will **not** be managed within the Supplier Portal, as single sign-on is enabled. Passwords can **only** be reset from the Okta sign in page: <u>https://enbridgesuppliers.okta.com/</u>

# **Setting Service Preferences**

11. Under the **Service** work area, you can access **User Notification Preferences**, where you can set your preferred notifications.

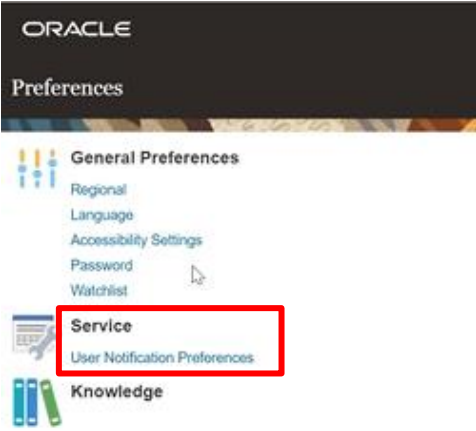

# **Returning to the Supplier Portal Home Page**

12. To return home to the **Oracle Home Page**, navigate to and click on the **Home** icon or the **Oracle** logo at the top of your screen.

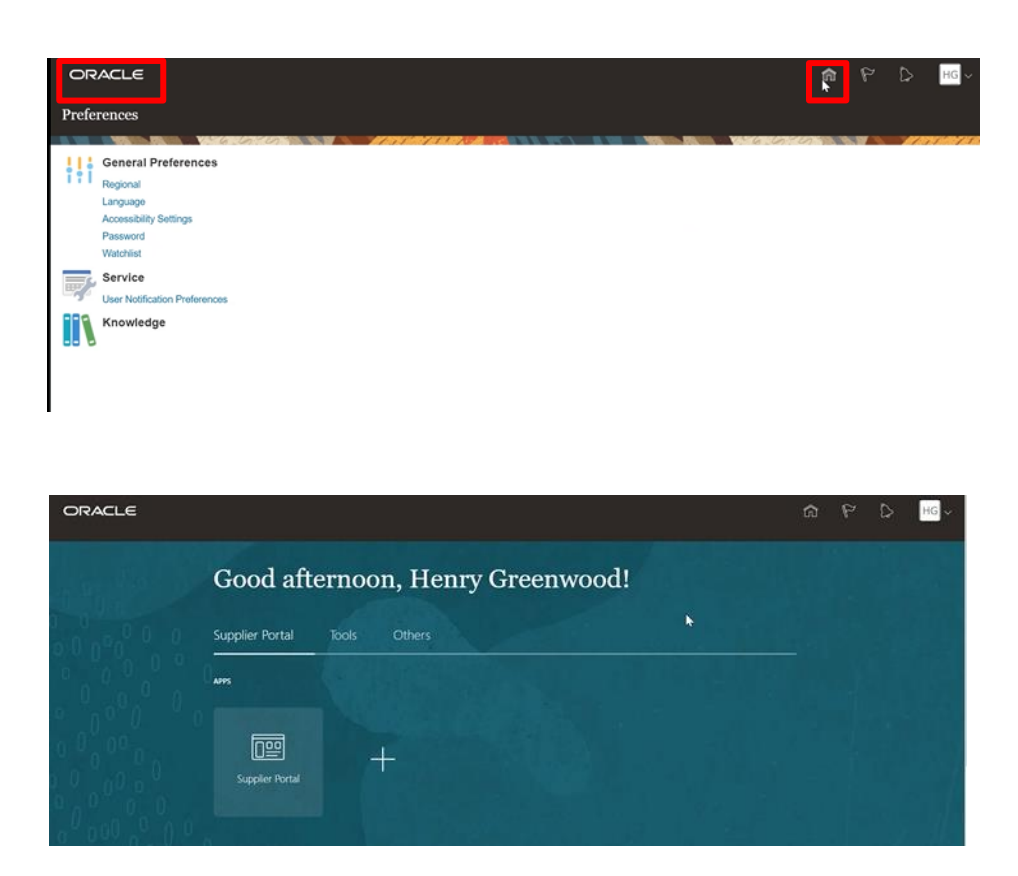